## POUR S'INSCRIRE A UNE ACTION DPC

Rendez vous à https://www.agencedpc.fr/professionnel/

| 1    | C 🛆 🔒 aperadechystemoreal/                                                                                                    |
|------|----------------------------------------------------------------------------------------------------|
| Aces | Age to define the CP Age to define the CP   I A mean as the CP approximate is define the Age to define the CP approximate is defined to define the CP approximate is defined to define the CP approximate is |
|      | 2 S'identifier<br>Identifiant :<br>Votre·adresse·mail¶<br>Mot de passe :                                                                                                    |
|      | Wotre-mot-de-passe¶         Si oubli >>>-mot-de-passe¶         Si oubli >>>-mot-de-passe¶         Si oubli >>>-mot-de-passe¶         Votre adresse mail         ant oublié ?         Vous n'avez pas encore de compte? Créer un compte         Se Connecter                                                                                                    |

|        | Agence nationale du DPC | Profession   | nels de santé               | Organismes de DPC      |             | Instances 👻 |
|--------|-------------------------|--------------|-----------------------------|------------------------|-------------|-------------|
| 3      |                         | 😤 Accueil    | 🟛 Document De Traçabilité 🛩 | 🕼 Inscription 🚽 🔤 Cont | Signalement | Votre nom   |
|        | Accuel                  |              |                             | Cliquez sur            | inscription |             |
|        |                         | FORFAI       | TS DE PRISE EN C            | HARGE DE l'AGENCE      |             |             |
| E<br>E |                         |              |                             |                        |             |             |
|        | 🕑 Inscription 🗸 💌       | Contact 👻    | 🖁 Signalemi                 |                        |             |             |
|        | Rechercher une action   | / S'inscrire | Cliquez sur Rec             | chercher une actio     | n           |             |
|        | Suivi des inscriptions  |              |                             |                        |             |             |
|        | Droit de tirage et cons | ommation     | _                           |                        |             |             |

| Rechercher une action                |                                                                      |  |  |  |  |  |
|--------------------------------------|----------------------------------------------------------------------|--|--|--|--|--|
| Nom ou sigle organisme               |                                                                      |  |  |  |  |  |
| Référence de l'action (11 chiffres)  | Ne-rentrer-QUE-cette-information <sup>®</sup> -le-numéro-de-l'action |  |  |  |  |  |
| Professions<br>Médecin 🛞 Professions | · · · · · · · · · · · · · · · · · · ·                                |  |  |  |  |  |

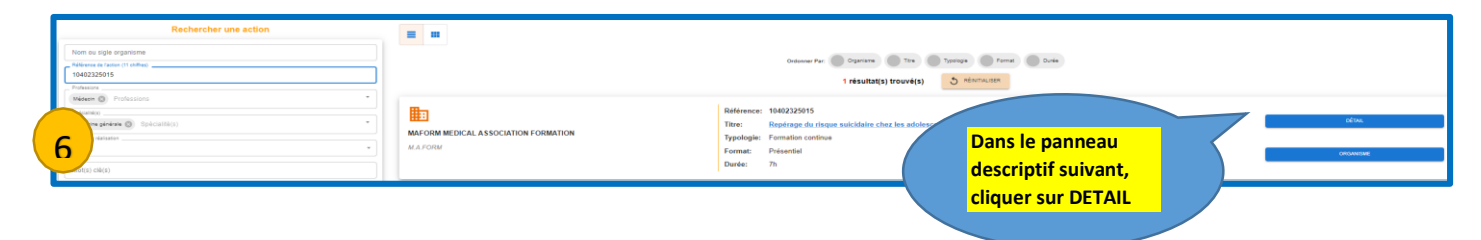

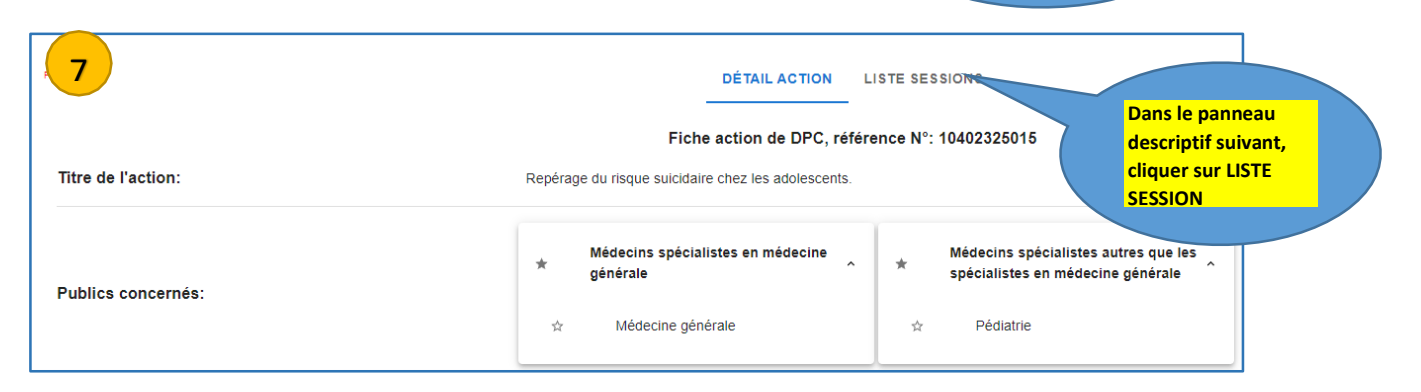

| FERMER                                                                                                    |                               |                      | DÉTAIL ACTION                 | LISTE SESSIONS                                               |  |  |  |
|----------------------------------------------------------------------------------------------------|-------------------------------|----------------------|-------------------------------|--------------------------------------------------------------|--|--|--|
|                                                                                                    |                               |                      |                               |                                                              |  |  |  |
|                                                                                                    | 23.002<br>Dans le             | panneau              | Formation continue            | ∰06/12/2023<br>©7 Heures<br>©75009 Paris 9EME ARRONDISSEMENT |  |  |  |
| X                                                                                                    | cliquer<br>S'INSCR<br>VALIDEI | IRE PUIS             |                               |                                                              |  |  |  |
| 0 otion                                                                                                    | 1010                          | Récapitulatif de dei | mande d'inscription a valider |                                                              |  |  |  |
| Session N°                                                                                                    | 1040                          | 12325015             |                               |                                                              |  |  |  |
| Nombre d'heures décomptées du droit de ti                                                                                                    | rade annuel 0                 | 52                   |                               |                                                              |  |  |  |
| Date de début                                                                                                    | 06/1                          | 2/2023               |                               |                                                              |  |  |  |
| Date de fin                                                                                                    | 06/1:                         | 2/2023               |                               |                                                              |  |  |  |
| ppel, dès lors que vous êtes éligible au financement de l'Agence (libéral conventionné ou salané un centre de santé conventionné), vous pourrez bénéficier de la prise en charge de votre action d<br>cement de la session. Dans le cas d'inéligibilité, vous serez automatiquement désinscrit en amout du de 1 de la session et il vous appartiendra si vous souhaitez maintenir votre inscription de contacter<br>de DPC. Les montants de l'arias pédagogiques et d'indemnisation seront mentionnés à titre indicatif dans le mai que vous recevrez dès que l'organisme de DPC aura validé votre inscription. Avant tout palen<br>service fait et la conformité de l'ensemble des pièces constitutives du dossier de la session.<br>Afin d'être indemnisé, vous devrez avoir réalisé l'intégralité des modules de la session. |                               |                      |                               |                                                              |  |  |  |